## How to reset your password.

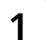

From your book's login screen, click on Forgot Password? .

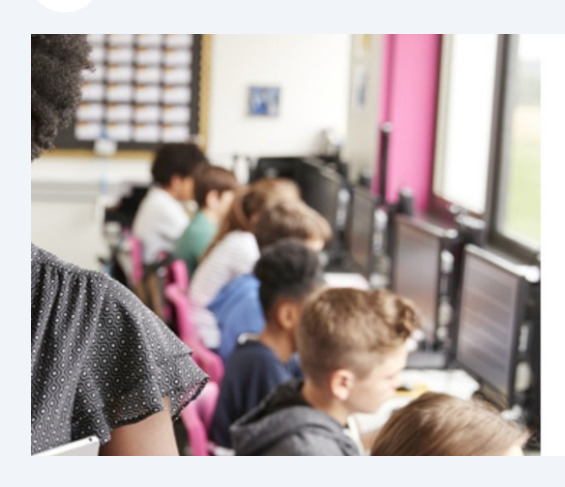

| Your School Name                                                      |  |
|-----------------------------------------------------------------------|--|
| Don't have an account? Please ask your adviser to create one for you. |  |
| john.smith@KSK12.edu                                                  |  |
| Password                                                              |  |
| Login Forgo Password?                                                 |  |

2 Type in the **email address you registered with** and click the **Send** button.

## Forgot Password?

Please enter the e-mail address you registered with then click Send. You will receive an e-mail with instructions for resetti

| john.smith@K | SK12.edu |  |
|--------------|----------|--|
| Send         | Go back  |  |

Check your email inbox for a link to reset your password.

Please follow the instructions in the email to reset your password.

If you do not receive an email, check your mail client's Junk or Spam folder.

Click the "**Go Back**" link to return to your book's login page and enter your new password. If you continue to have issues contact your **Yearbook Provider**.

## Your School Name

An email has been sent with instructions for resetting your password. You should receive it shortly.

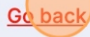

3